## Limpiar las cookies del navegador Google Chrome de nuestro dispositivo Android.

El primer paso es pulsar el botón de opciones de nuestro dispositivo, y nos aparecerá la siguiente ventana:

|                          |                         |            | 🗊 📶 📩 1 | 3:20 |
|--------------------------|-------------------------|------------|---------|------|
| 192                      | • 160 20 52             | Autovonto/ |         | 2    |
|                          | Nueva pe                | estaña     |         |      |
| <mark>Aut</mark><br>Usua | Nueva pestaña incógnito |            |         |      |
| Clave                    | Marcado                 | res        |         | H    |
| Gesti                    | Otros dis               | positivos  |         |      |
| Clave                    | Compartir               |            |         |      |
| Fech                     | Buscar e                | n la págin | a       |      |
|                          | Vista de                | ordenador  |         | tar  |
|                          | Ayuda                   |            |         |      |
|                          |                         | ~          |         |      |

Ilustración 1: Botón de opciones

Ahora seleccionamos la opción "**Ajustes**" del menú emergente que nos ha aparecido, el cual nos llevará a la siguiente ventana:

| 🗊 🗖 🔋 👔 🖬                               | 6  |
|-----------------------------------------|----|
| < 📀 Ajustes                             |    |
| BÁSICOS                                 |    |
| ginsapda@gmail.com                      |    |
| Motor de búsqueda<br>Google (google.es) |    |
| Autocompletado<br>Activado              |    |
| Guardar contraseñas<br>Activado         |    |
| OPCIONES AVANZADAS                      |    |
| Privacidad                              | >  |
| Accesibilidad                           |    |
| Aiustes de contenido                    | _  |
| NOTIFICAR UN ERROR                      |    |
| Ilustración 2: Opción privacidad de     | el |

menú ajustes

Una vez seleccionada la opción de "**Privacidad**", nos aparecerá la siguiente ventana en la cual solo tenemos que seleccionar en la parte inferior de la pantalla "**BORRAR DATOS DE NAVEGACIÓN**"

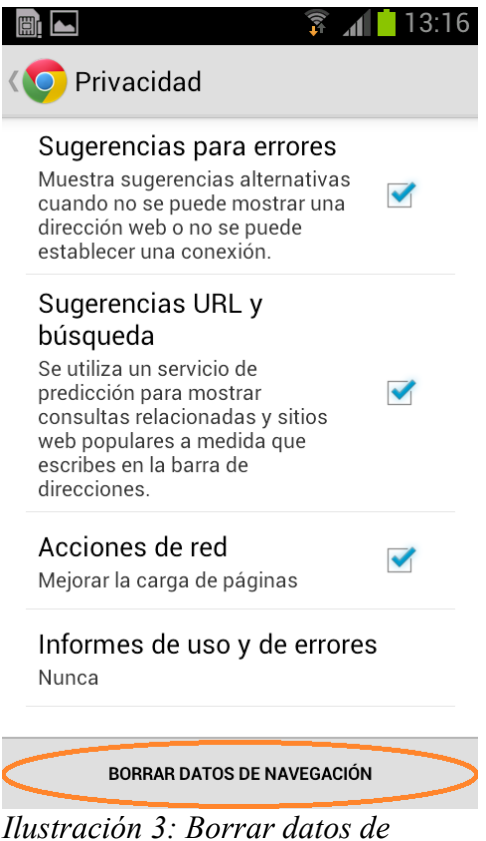

*Ilustracion 3: Borrar datos de navegación en el menú privacidad* 

Por último solo nos queda seleccionar el botón "Eliminar" y así eliminaremos todos los datos de navegación de nuestro dispositivo

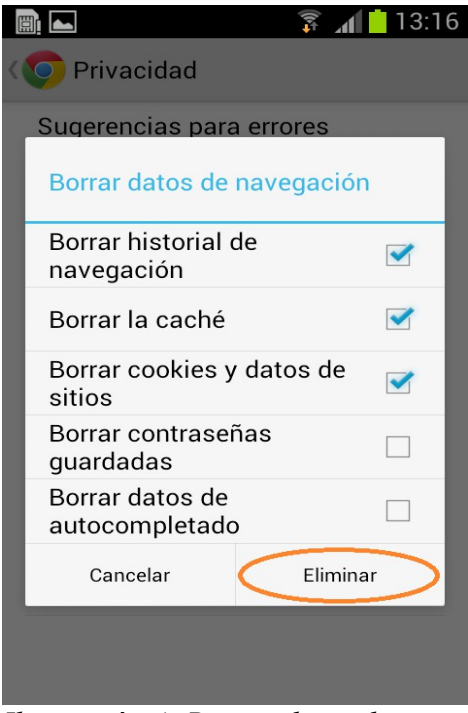

Ilustración 4: Borrar datos de navegación